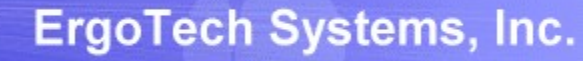

## TransSECS GEM Host Tool Characterization Guide

Using a TransSECS GEM Host Project to get VIDs, CEIDs, and RPTIDs from a Process Tool Running SECS/GEM

ErgoTech Systems, Inc. (c) 2019

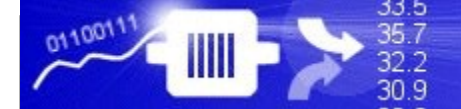

#### TransSECS Tool Characterization Guide Overview

This documentation will guide you through using the characterization features of TransSECS for a GEM Host.

This guide should be used as a supplement to any TransSECS GEM Host Guides, such as for any TransSECS Server Guides for GEM Host applications (MQTT, OPCUA, Azure, etc.) or TransSECS for MIStudio, TransSECS for Devices (PLCs), or Programmatic TransSECS.

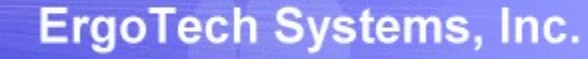

 $\times$ 

#### Load the GEMHost Project

**33**.5

35.7

32.2 30.9

011001

#### For this example we will start with the GEMHost project Select the GEMHost project and load it into GEMTool TransSECS Builder GEMTool 🔶 🗂 CEIDs 🔶 📰 ALIDs - C VIDs 🧐 Open Uses GEM 🗹 HostCommandPPSELECT: S2F ite 9600 🗝 📑 HostCommandSTART: S2F41 W ▼ 🖬 谷 🗂 ฿฿ 🖛 Look In: Projects T7 10.0 HostCommandSTOP: S2F41 W 🗠 🗂 HostCommandRejectedBadPara ExtendedTest Ŧ - T HostCommandReply: S2F42 GEMHost GEMTool roject as a test host GEMHost File Name: Project Folder Filter Files of Type: Ŧ Open Cancel

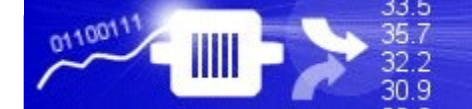

#### Preparing the GEMHost

The GEMHost already has some test VIDs, CEIDs, and RPTIDs. These need to be removed before connecting to your tool.

Follow the next steps to prepare the GEMHost for characterizing your process tool.

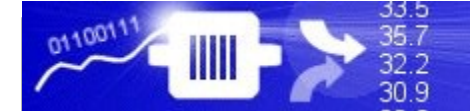

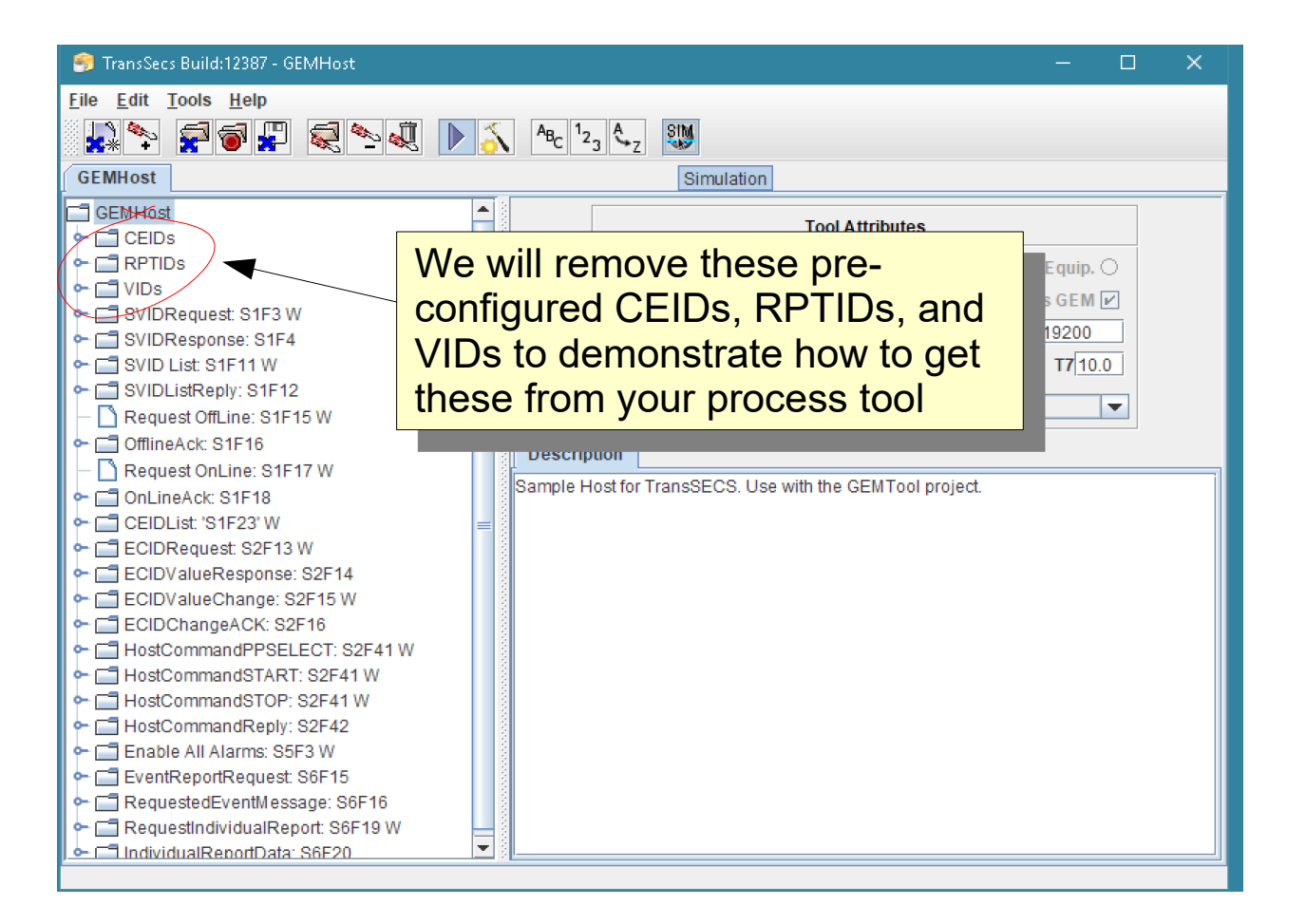

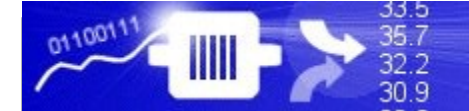

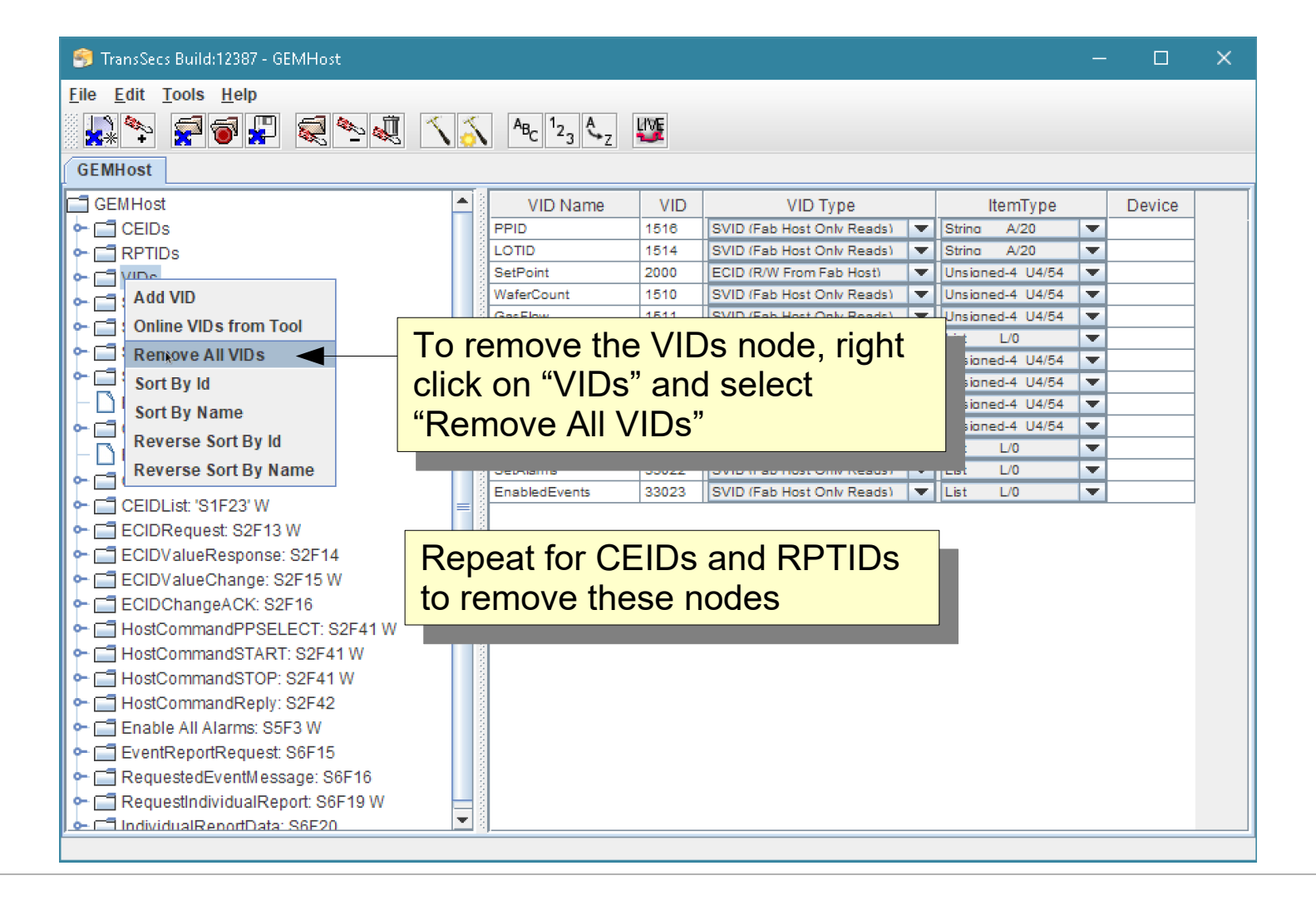

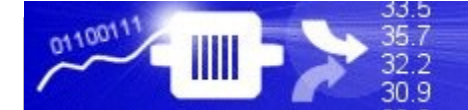

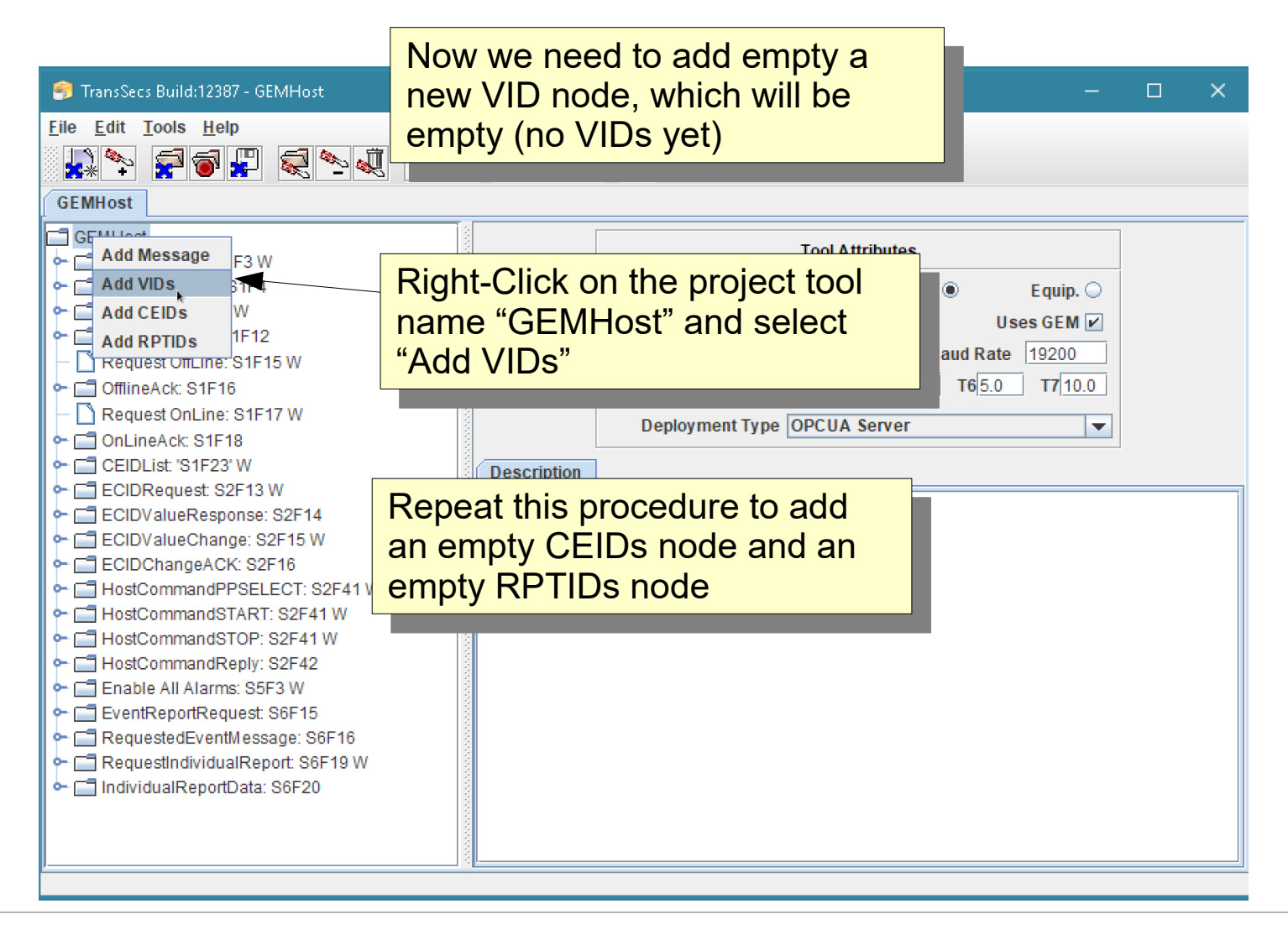

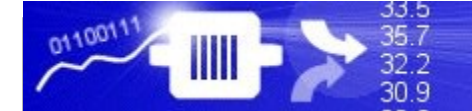

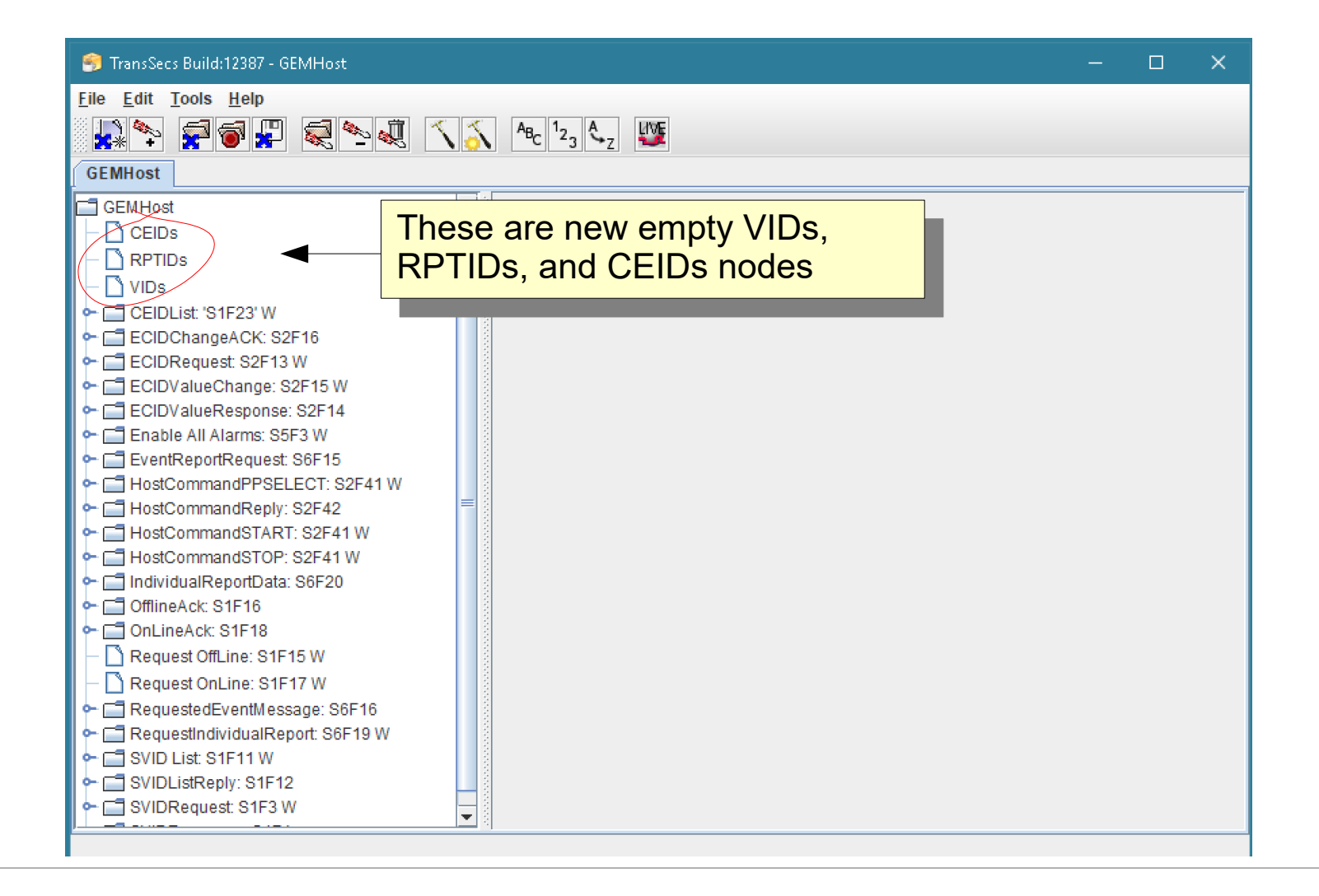

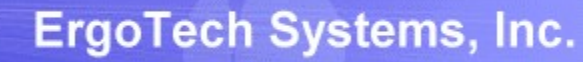

33.5 35.7 32.2 30.9

011001

| 🥩 TransSecs Build:12387 - GEMHost                                                                                                    | - 🗆 X                                                                                                    |
|----------------------------------------------------------------------------------------------------|----------------------------------------------------------------------------------------------------|
| <u>F</u> ile <u>E</u> dit <u>T</u> ools <u>H</u> elp                                                                                                    |                                                                                                    |
| 🛃 🏝 🗃 📳 💐 🛰 🔍 🔨 🗛 1 <sub>23</sub>                                                                                                    | <b>Ą</b> <sub>z</sub> ₿₩                                                                                                    |
| GEMHost                                                                                                    | Tool IP Address                                                                                                    |
| GEMHost<br>GEMHost<br>Click on the Project<br>Node to configure<br>ECIDC<br>Click on the Project<br>Node to configure<br>the Tool Parameters<br>ECIDValueResponse: S2F14<br>ECIDValueResponse: S2F14<br>ECIDValueResponse: S2F14<br>Ecidovar<br>EventReportRequest: S6F15<br>HostCommandPPSELECT: S2F4<br>HostCommandReply: S2F42<br>HostCommandSTART: S2F41 W | Tool Name GEMHost       Host ● Equip. ○         Tool IP Addrocalhost       Uses GEM ☑         Device ID1       Port 5010       Baud Rate       19200         T10.5       210.0       T345.0       T445.0       T65.0       T710.0         Deployment Type       OPCUA Server       ▼         D       . Use with the GEMTool projec       Tool SECS Port |
| onfigure the connection<br>arameters for your process<br>ol. These include the<br>ostname (tool IP address),<br>ECS port, and device id.                                                                                                    |                                                                                                    |

#### **Build the GEMHost Project**

33.5 35.7

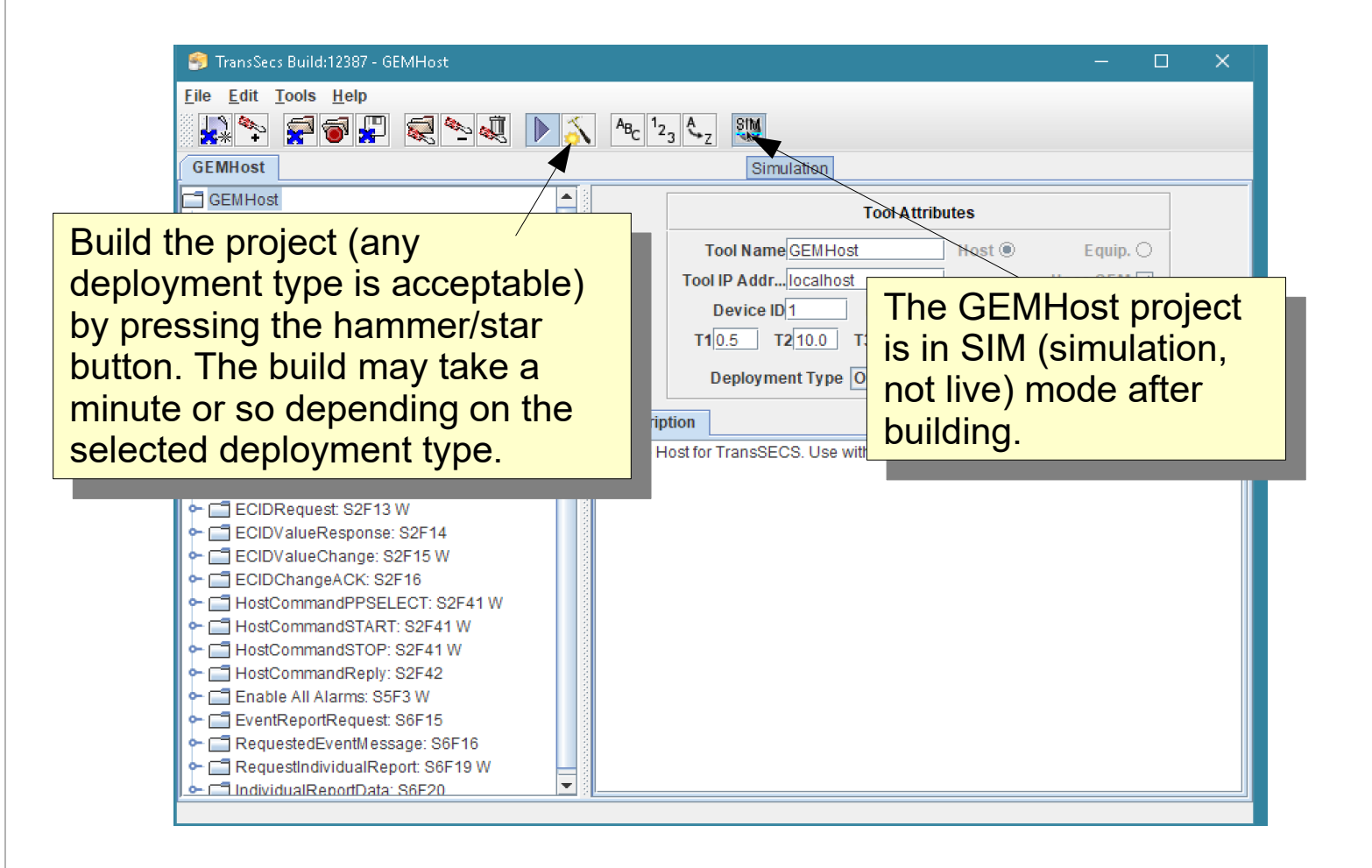

#### Toggle GEMHost to LIVE

33.5 35.7

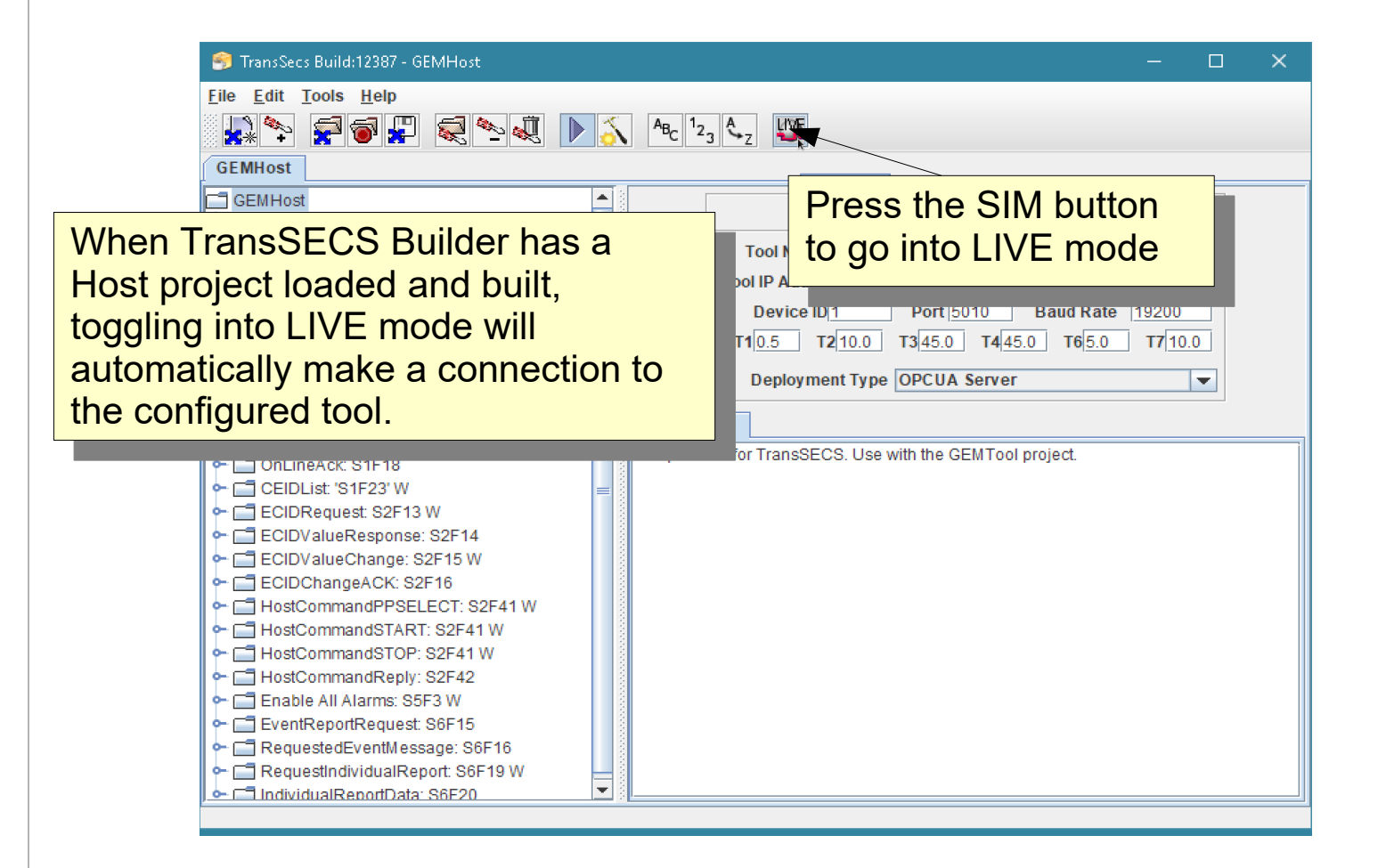

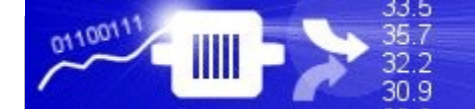

#### **Toggle GEMHost to LIVE**

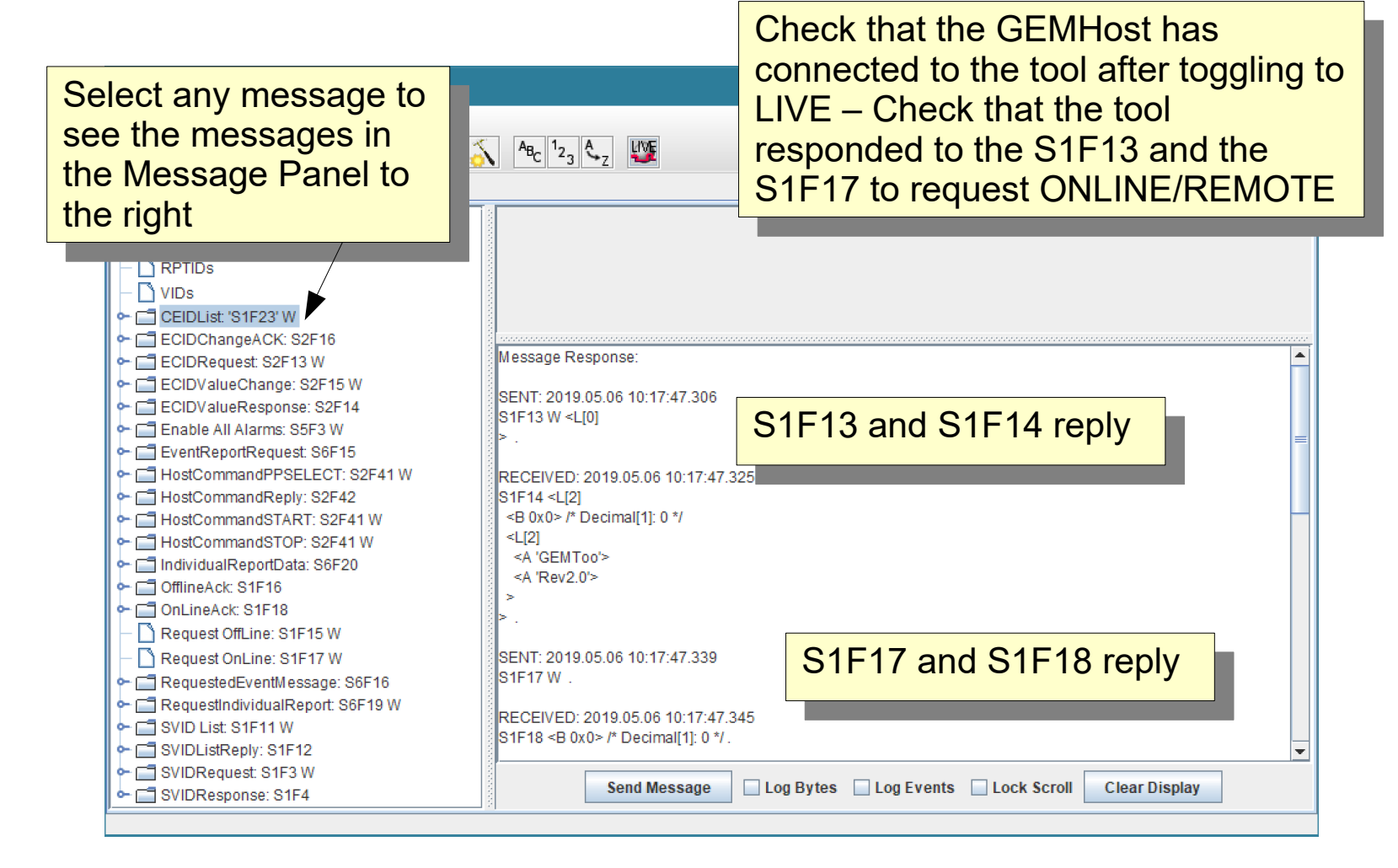

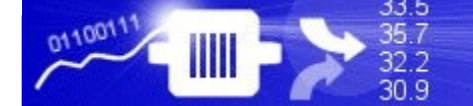

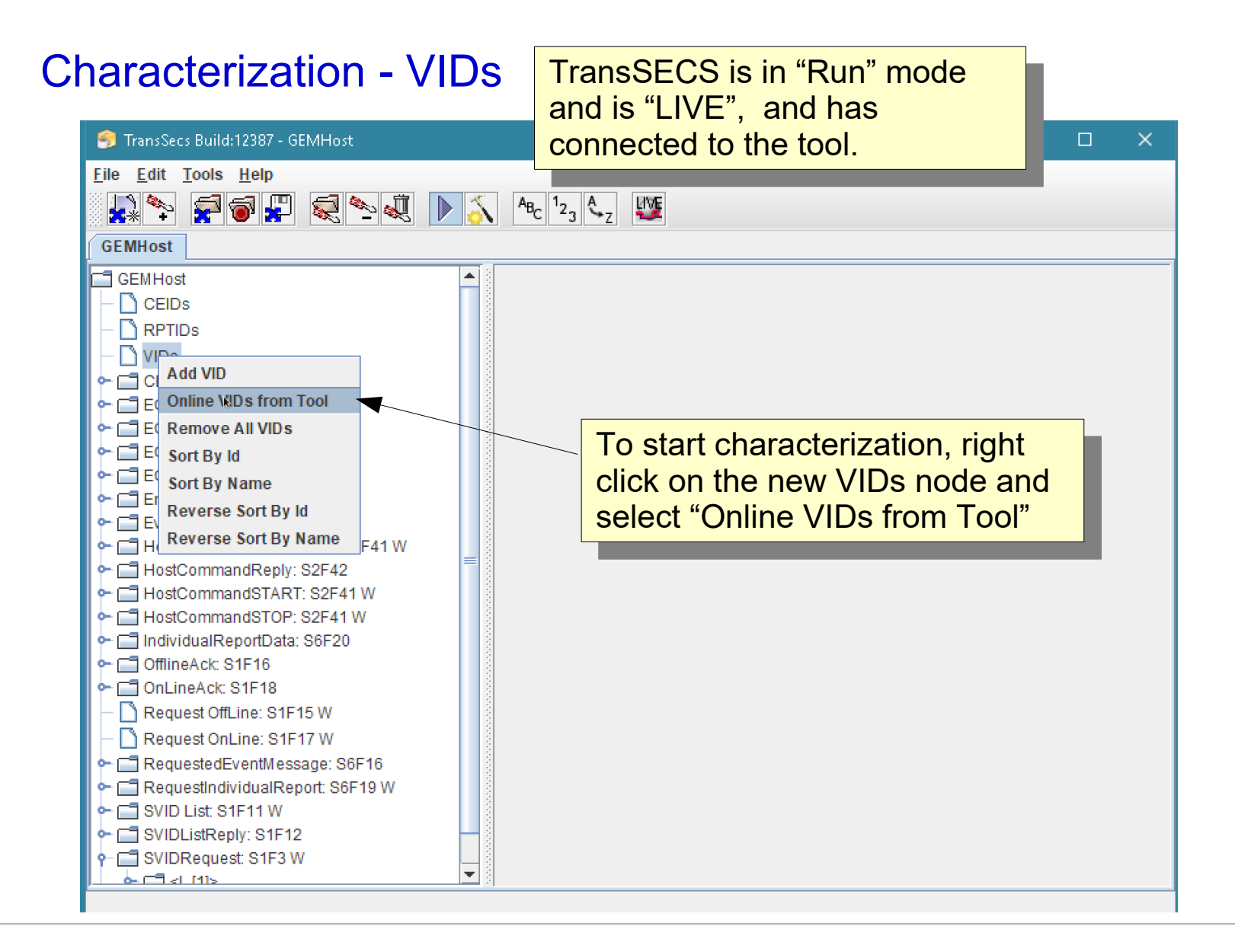

#### **Characterization - VIDs**

35.7

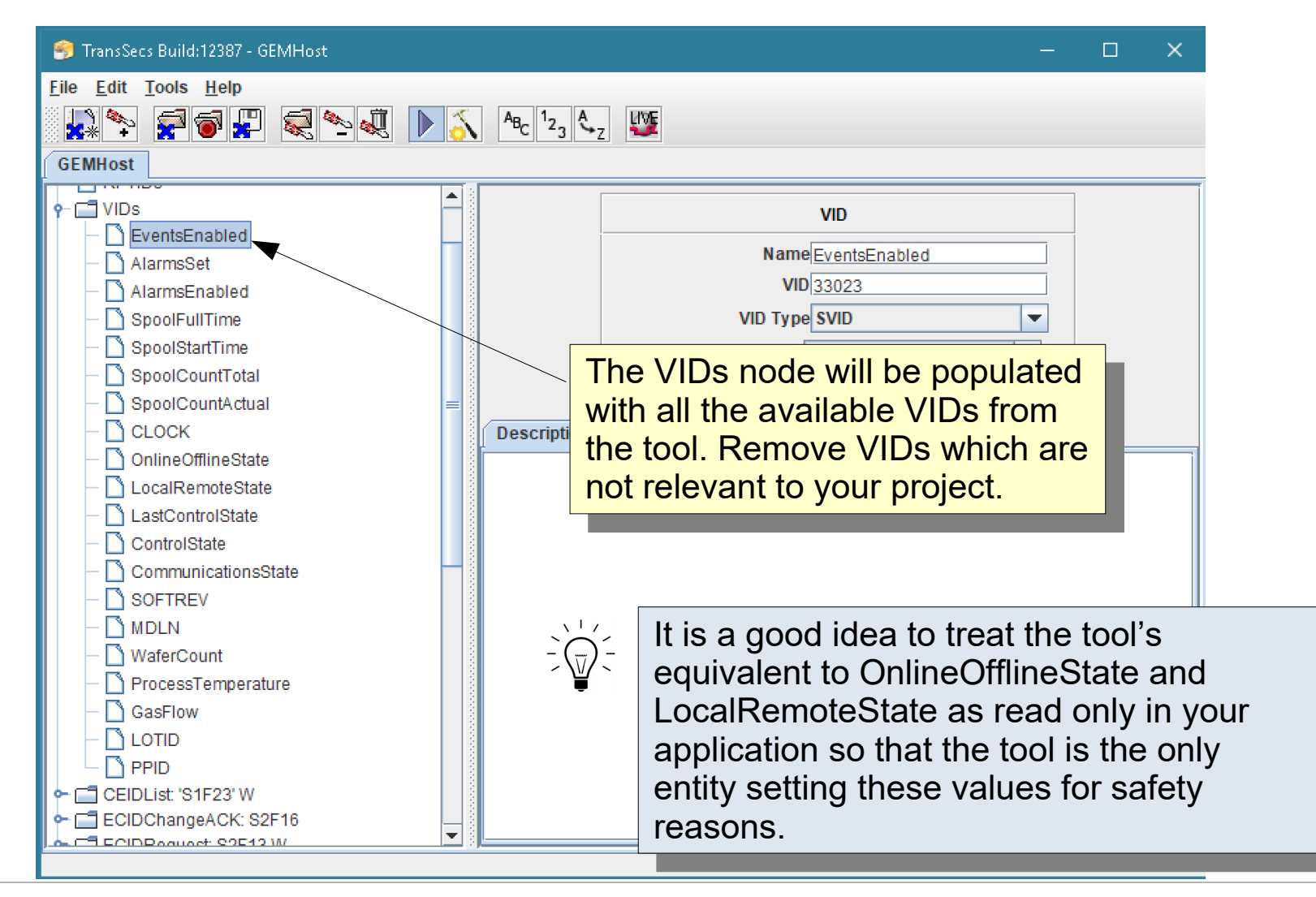

#### **Characterization - CEIDs**

33.5 35.7

32.2 30.9

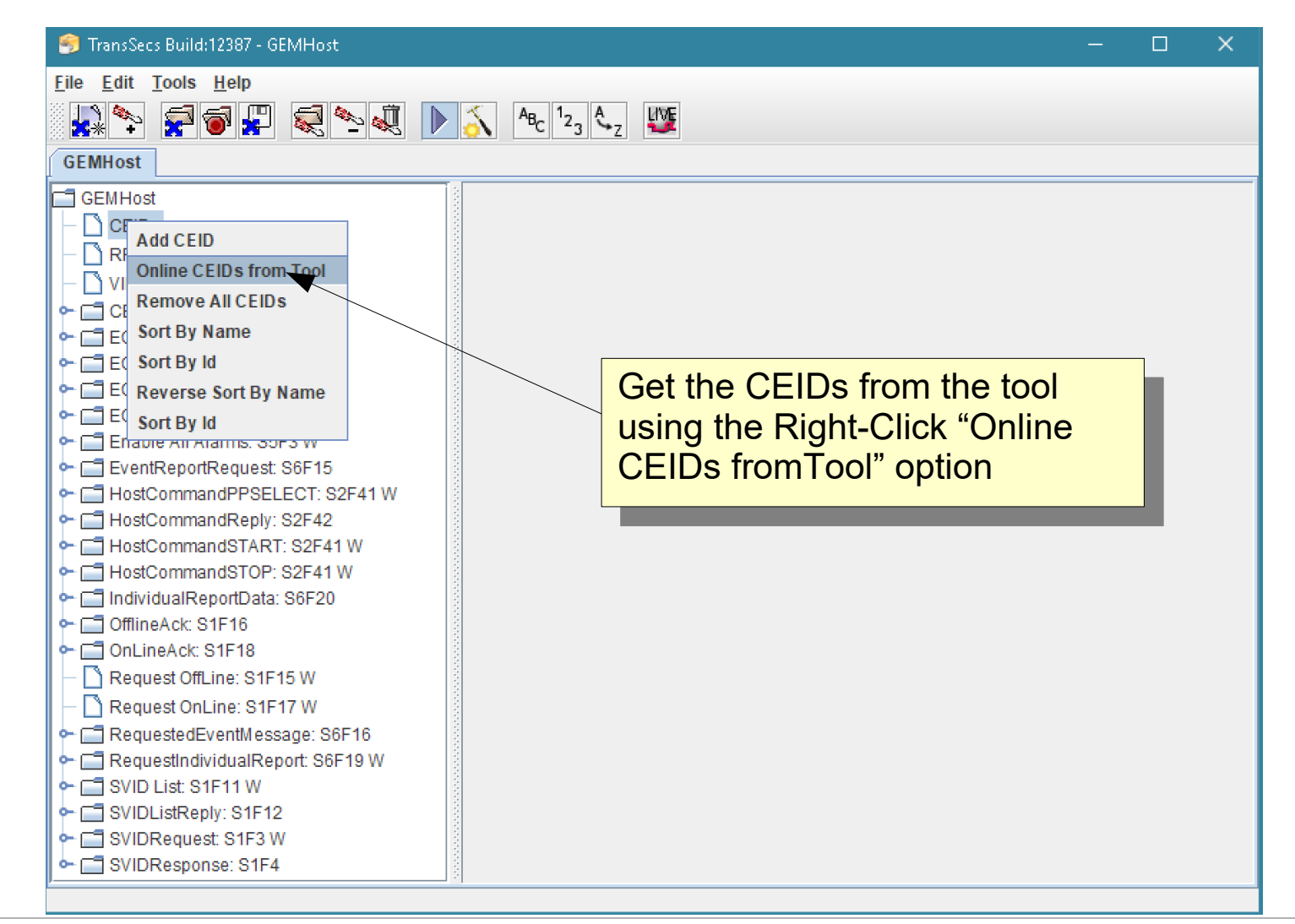

#### **Characterization - RPTIDs**

35.7

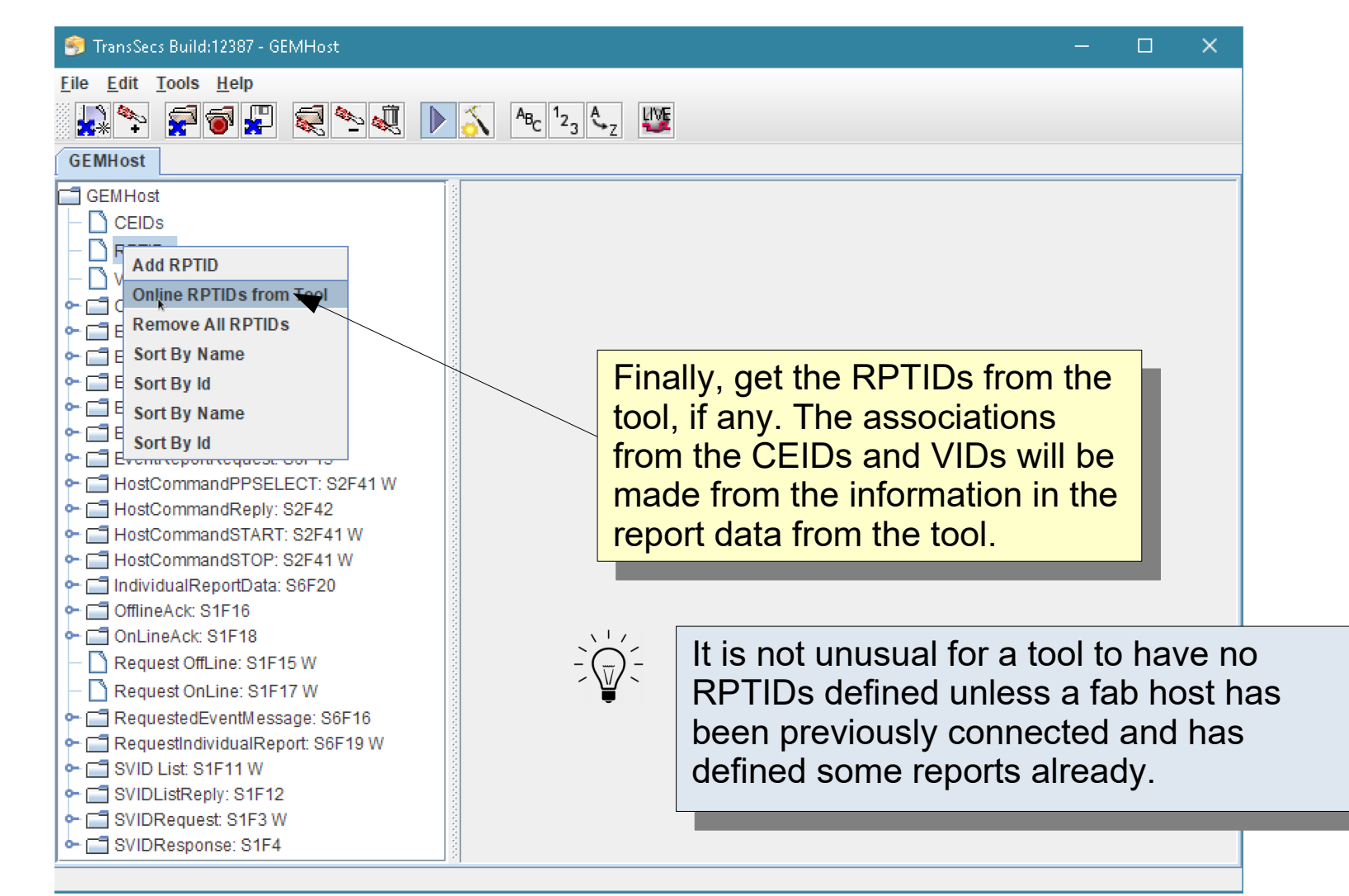

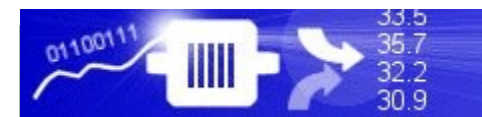

#### **Characterization - RPTIDs**

| 🎒 TransSecs Build:12387 - GEMHost                                                                                                    | _ | $\times$ |
|----------------------------------------------------------------------------------------------------|---|----------|
| <u>F</u> ile <u>E</u> dit <u>T</u> ools <u>H</u> elp                                                                                                    |   |          |
| 🛃 🍫 🐖 🐨 🐺 🔍 🔍 🕨 🏹 🗛 12 3 🖧 2                                                                                                    |   |          |
| GEMHost                                                                                                    |   |          |
| GEMHost<br>CEIDS<br>COMPLETED<br>COMPLETED<br>COMPLE |   |          |

#### **Characterization - RPTIDs**

35.7

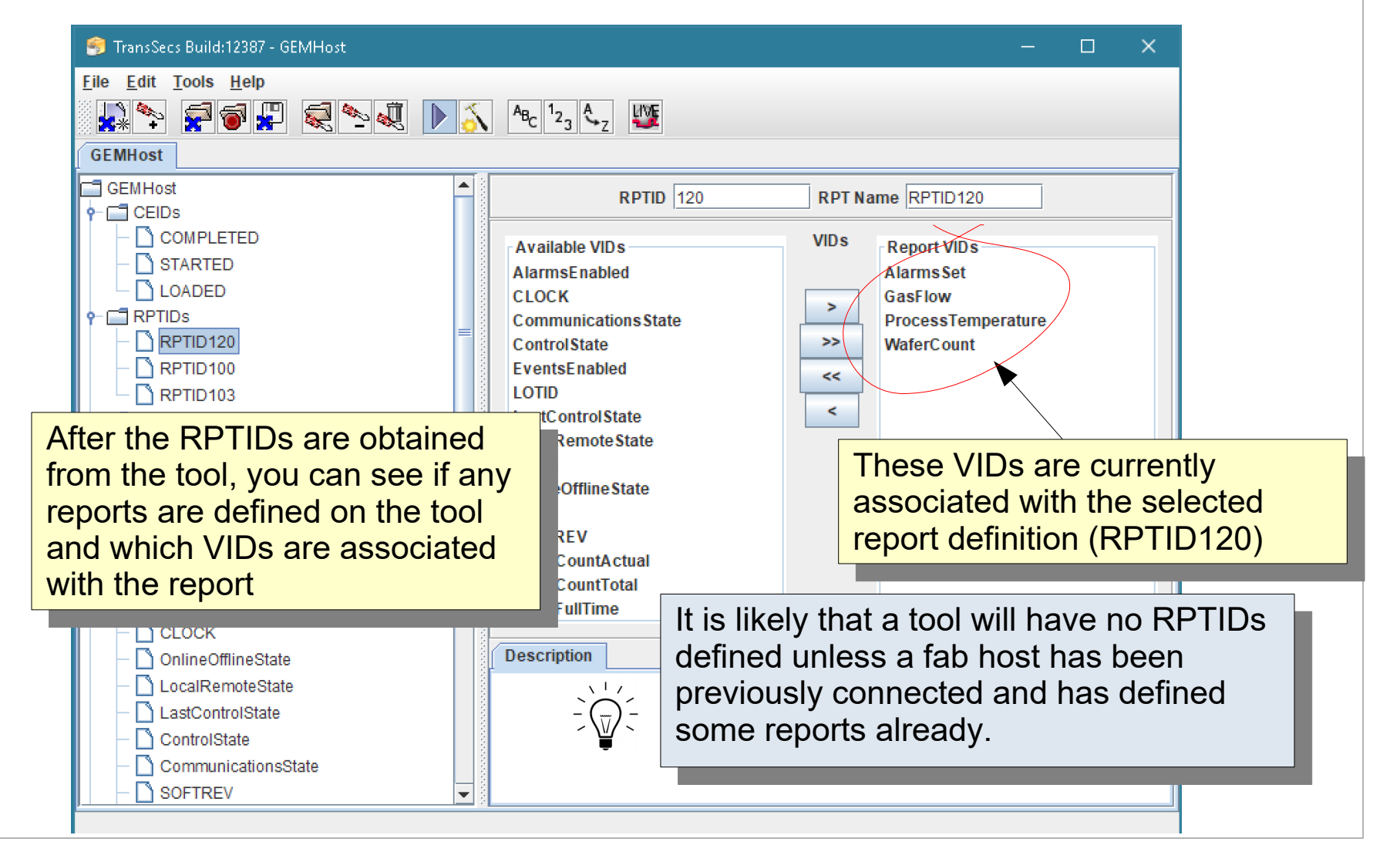

#### **Report Definitions**

It is likely that no reports (RPTIDs) are defined for your tool. This is normal unless RPTIDs were set up by a previous host connection or unless your tool has event messages pre-configured with reports.

With TransSECS, you can delete or edit existing RPTIDs or create new RPTIDs and associate these to events (CEIDs) and VIDs.

The next part of this Guide will show you how to set up RPTIDs and associate them with events from the tool.

For TransSECS GEM Projects, collecting the VIDs and CEIDs from the tool, then defining RPTIDs with the VIDs, and associating these RPTIDs with CEIDs (events) is the key to seamless data collection from the tool's event messages.

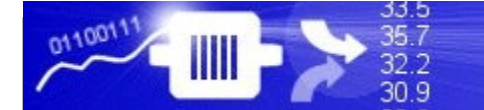

#### **Defining RPTIDs** After the VIDs and CEIDs are obtained from the tool, you can 🧌 TransSecs Build:12387 - GEMHost add RPTIDs. File Edit Tools Help 🙀 🍫 😴 🐨 💭 🔍 🔍 🕨 🔨 🗛 123 🖧 💯 GEMHost 🗂 GEMHost 🔶 🗐 CEIDs RPT Add RPTID 🔶 🔚 VIDs Online RPTIDs from Tool 🔶 🗂 CEID Remove All RPTIDs 🔶 🗂 ECID - ECIE Sort By Name - ECIE Sort By Id **Right-Click on the RPTID** - ECIL Sort By Name node to add a RPTID - 🗂 Enal Sort By Id Eveninceponincequesi, Sor 13 HostCommandPPSELECT: S2F41 W - The HostCommandSTART: S2F41 W HostCommandSTOP: S2F41 W - C IndividualReportData: S6F20 - CflineAck: S1F16 - ConcineAck: S1F18 — Nequest OffLine: S1F15 W Request OnLine: S1F17 W RequestedEventMessage: S6F16 🔶 📑 RequestIndividualReport: S6F19 W - SVID List: S1F11 W - SVIDResponse: S1F4

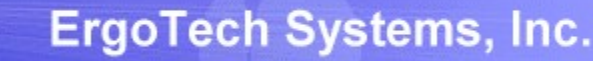

0110011

**33**.5

35.7

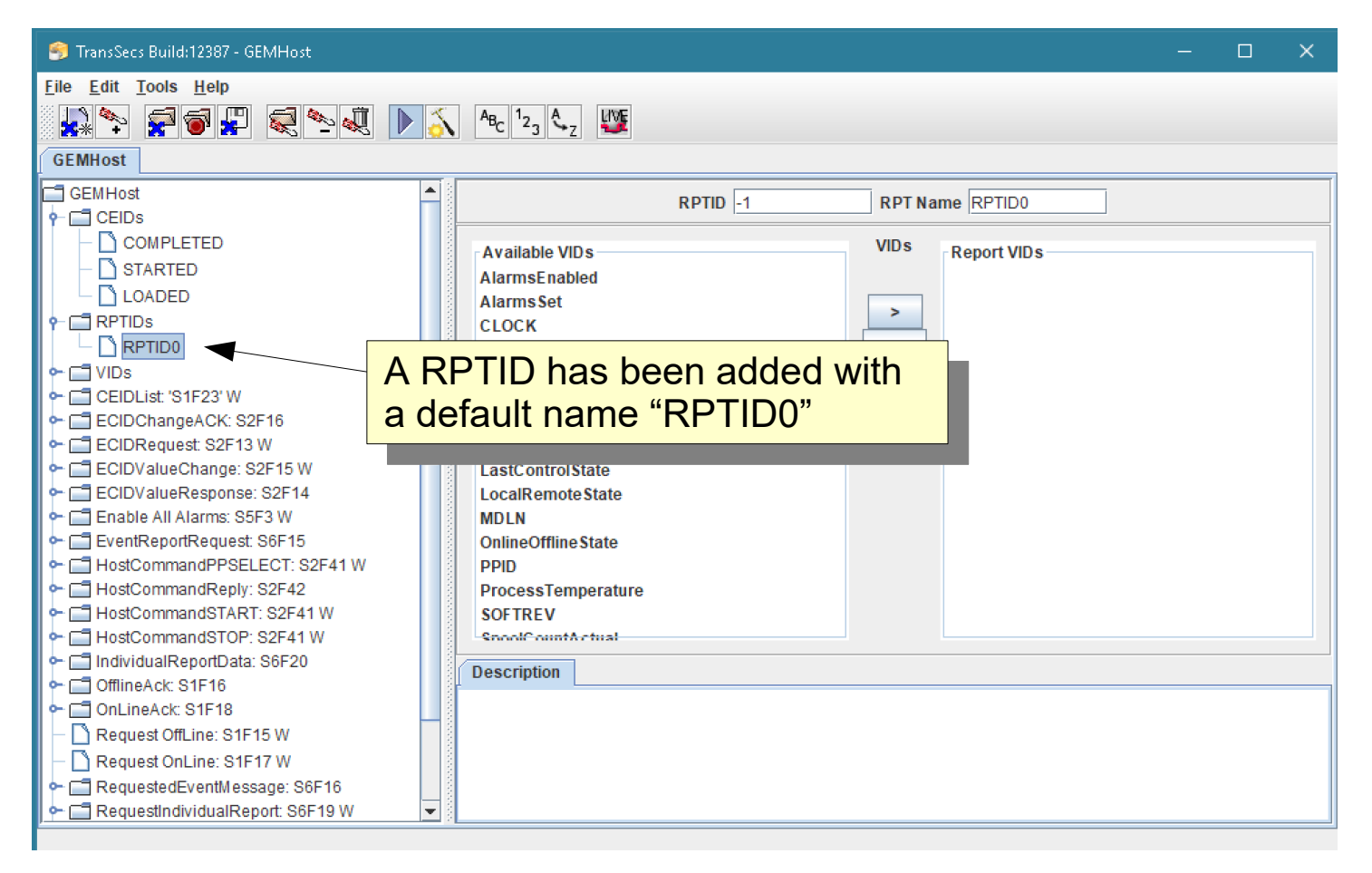

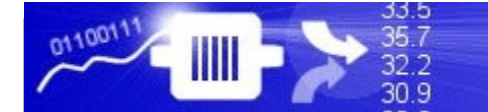

#### ErgoTech Systems, Inc.

#### **Defining RPTIDs**

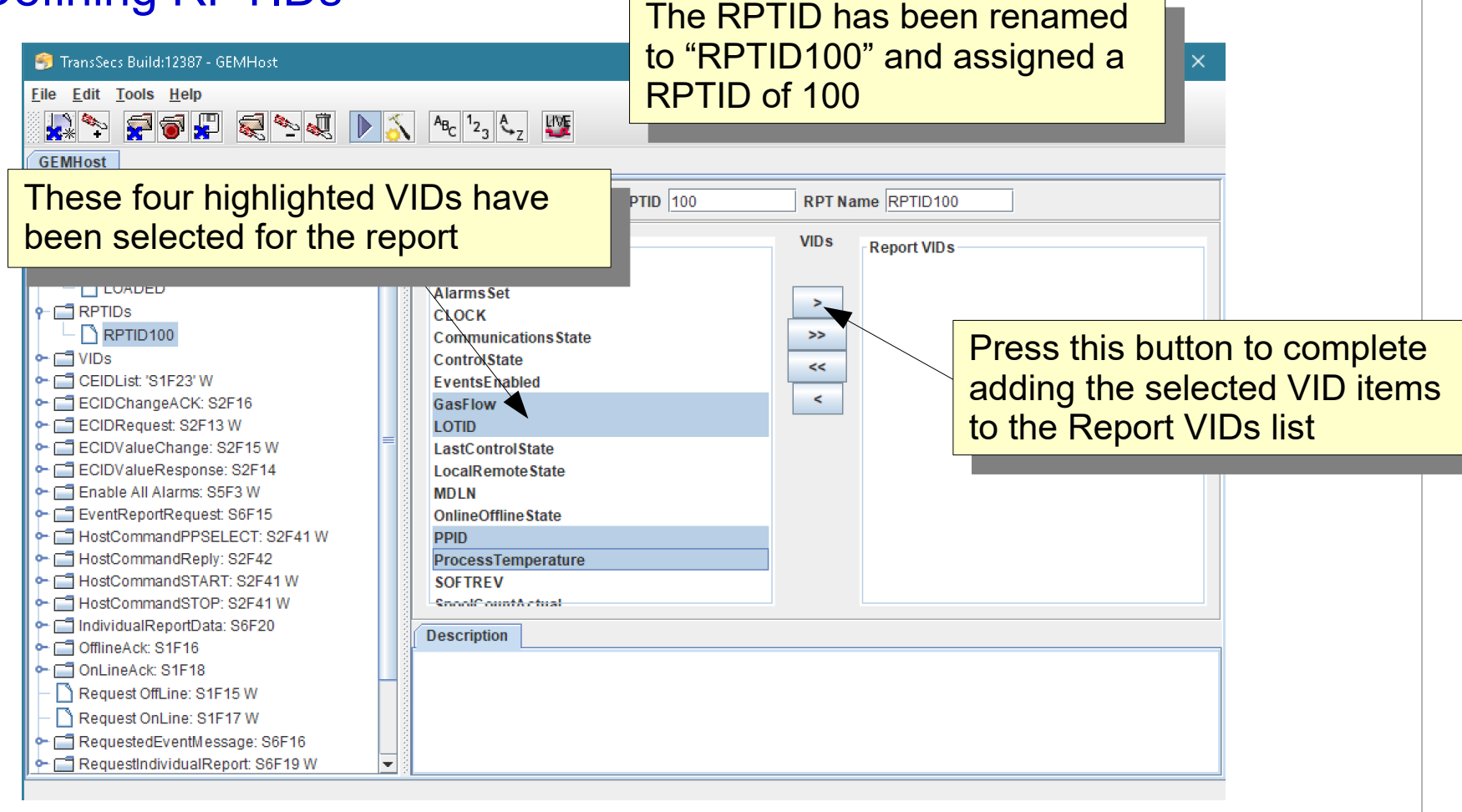

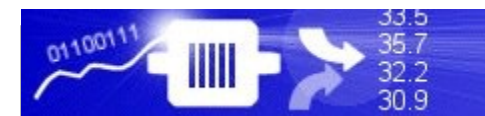

| 🌍 TransSecs Build:12387 - GEMHost                                                                                                    | — C                                                                                                    | × |
|----------------------------------------------------------------------------------------------------|----------------------------------------------------------------------------------------------------|---|
| Eile Edit Iools Help                                                                                                    |                                                                                                    |   |
|                                                                                                    | Available VIDs<br>AlarmsEnabled                                                                                                    |   |
| <ul> <li>LOADED</li> <li>RPTIDs</li> <li>RPTID 100</li> <li>CEIDList: 'S1F23' W</li> <li>ECIDChangeACK: S2F16</li> <li>ECIDRequest: S2F13 W</li> <li>ECIDValueChange: S2F15 W</li> <li>ECIDValueResponse: S2F14</li> <li>Enable All Alarms: S5F3 W</li> <li>EventReportRequest: S6F15</li> </ul>                          | Alarms Set<br>CLOCK<br>Communications State<br>Control State<br>Events Enabled<br>Last Control State<br>Local Remote State<br>MDLN<br>Online Offline State<br>SOF TRE V<br>SpoolC ount Actual |   |
| HostCommandPPSELECT: S2F41 W     HostCommandReply: S2F42     HostCommandSTART: S2F41 W     HostCommandSTOP: S2F41 W     HostCommandSTOP: S2F41 W     GlineAck: S1F16     OfflineAck: S1F16     Request OffLine: S1F15 W     Request OnLine: S1F17 W     RequestedEventMessage: S6F16     RequestIndividualReport: S6F19 W | SpoolCountTotal<br>SpoolFullTime<br>SpoolStartTime<br>WaferCount<br>Description                                                                                                    |   |

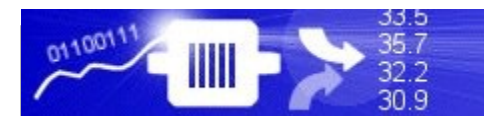

| 🥱 TransSecs Build:12387 - GEMHost                                                                                                    | - 🗆 X                                                         |
|----------------------------------------------------------------------------------------------------|---------------------------------------------------------------|
| <u>F</u> ile <u>E</u> dit <u>T</u> ools <u>H</u> elp                                                                                                    |                                                               |
| GEMHost Select a CEID                                                                                                    | to be associated with                                         |
|                                                                                                    |                                                               |
| CEIDS COMPLETED COMPLETED | Available RPTIDs<br>RPTID 100  Report IDs                     |
|                                                                                                    | We have one RPTID defined<br>which is selected for this event |
| CIDValueResponse: S2F14     CIDValueResponse: S2F14     CI Enable All Alarms: S5F3 W     DI EventReportRequest: S6F15     DI HostCommandPPSELECT: S2F41 W     DI HostCommandReply: S2F42     DI HostCommandSTART: S2F41 W                                                                                                    |                                                               |
| <ul> <li></li></ul>                                                                                                    | Description                                                   |
| Request OffLine: S1F15 W      Request OnLine: S1F17 W      Request OnLine: S1F17 W      RequestedEventMessage: S6F16      RequestIndividualReport: S6F19 W                                                                                                    |                                                               |

33.5 35.7

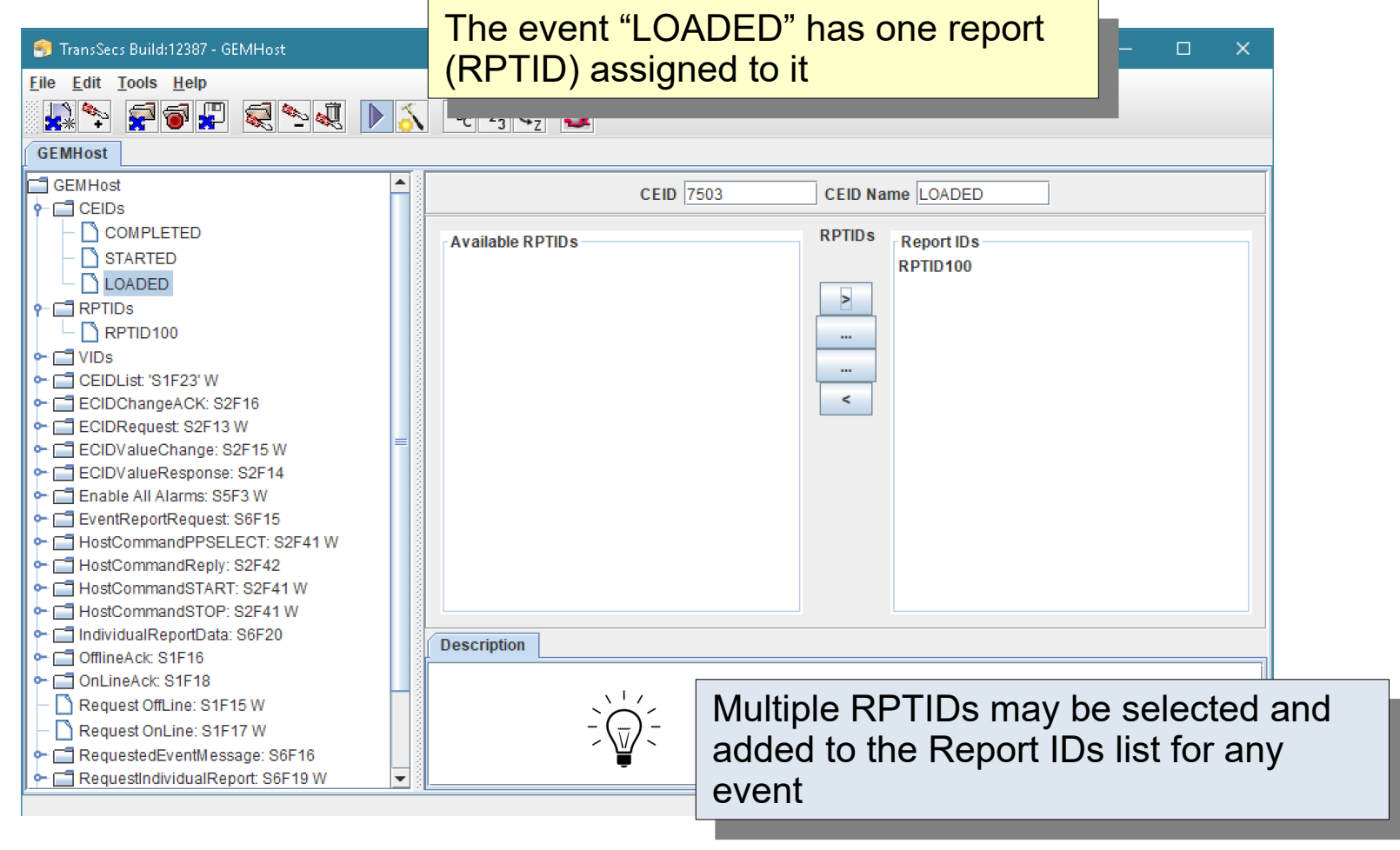

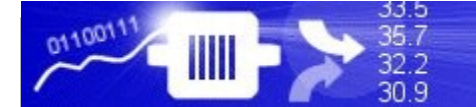

Rebuild the project to generate the code for the characterization data

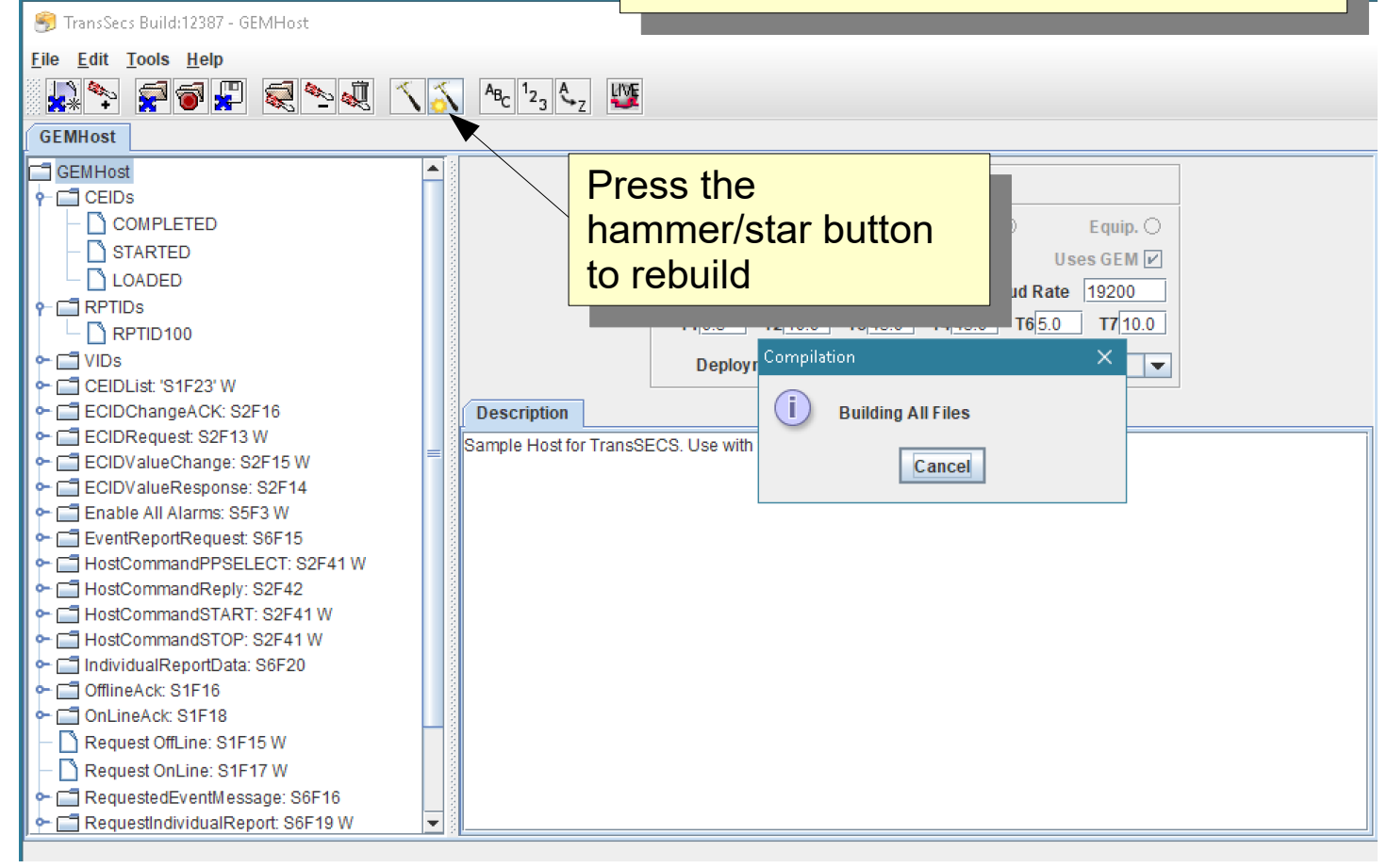

### **Report Data**

The data (VIDs) you have added to the RPTIDs will become available to your host application when a report (S6F11) is received from the tool.

Each TransSECS deployment Guide will have more details on the specifics of how this VID data is accessed.

For example, for Servers TransSECS, the data will be published as variables in the MQTT broker or available as OPCUA Server variable data items. For Devices TransSECS, the data will be pushed to the associated PLC register for that VID or available for scripting.

# That's it.

To characterize your tool, start with the GEMHost project, remove all the VIDs, CEIDs, and RPTIDs using right-click, "Remove All". Readd the empty nodes for VIDs, CEIDs, and RPTIDs by right-clicking on the project node. Configure the connection parameters, build the host in TransSECS, and connect to the tool by toggling from SIM to LIVE. Right-Click on the VIDs node and use "Online VIDs from Tool" to get all the VIDs from the tool. Likewise, use "Online CEIDs from Tool" to get all the CEIDs, and then "Online RPTIDs from Tool" to get the RPTIDs, if any, from the tool.

Please let us know if you have any questions!